# Word2HTML 用户手册

版本: V2.0

www.ewebsoft.com/word2html/

service@ewebsoft.com

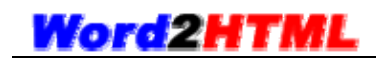

目 录

| 1. 软件 | -介绍        | 4  |
|-------|------------|----|
| 1.1.  | 软件简介       | 4  |
| 1.2.  | 特性介绍       | 5  |
| 1.3.  | 系统要求       | 7  |
| 1.4.  | 最终用户许可协议   | 8  |
| 2. 软件 | 安装、注册、卸载   | 10 |
| 2.1.  | 软件安装       | 10 |
| 2.2.  | 软件运行       | 11 |
| 2.3.  | 软件注册       | 11 |
| 2.4.  | 软件卸载       | 11 |
| 3. 界面 | ī概述        | 12 |
| 3.1.  | 软件操作区布局    | 12 |
| 3.2.  | 生成文档布局     | 13 |
| 4. 快速 | 5使用        | 13 |
| 5. 项目 | 管理         | 14 |
| 6. 项目 | 设置         | 15 |
| 6.1.  | 基本设置       | 15 |
| 6.2.  | 内容页设置      | 17 |
| 6.3.  | 顶部页设置      | 18 |
| 6.4.  | 全局网页头      | 19 |
| 7. 文档 | 後置         | 19 |
| 7.1.  | 文档设置区      | 19 |
| 7.2.  | 文档设置: 常规设置 | 20 |
| 7.3.  | 文档设置:优化选项  | 23 |

#### 第2页共33页

|    | 7.3.1 | 2. 不优化模式           | 24 |
|----|-------|--------------------|----|
|    | 7.3.2 | 2. 选择优化模式          | 24 |
|    | 7.3.3 | 2. <i>全部清除模式</i>   | 25 |
|    | 7.3.4 | 9. <i>导入页面效果选项</i> | ?6 |
|    | 7.4.  | 文档设置: 网页头区         | 28 |
|    | 7.5.  | 文档设置: 文件名特例        | 29 |
| 8. | 批工    | .具                 | 30 |
| 9. | 常见    | 问题3                | 30 |
|    | 9.1.  | 对要转换的Word文档有什么要求吗? | 30 |
|    | 9.2.  | 如何制作效果最佳的WORD文档?   | 31 |
|    | 9.3.  | 如何制作文档中心的封面?       | 32 |

# 1. 软件介绍

## 1.1.软件简介

| ■Tord2HT■L - 在线文档发布助手 - eTebEditor.w2h                                                                                                    | × |  |  |  |  |  |  |  |
|----------------------------------------------------------------------------------------------------|---|--|--|--|--|--|--|--|
| □ □ □ □ □ □ □ □ □ □ □ □ □ □ □ □ □                                                                                                    |   |  |  |  |  |  |  |  |
| 基本设置 内容页设置 顶部页设置 全局网页头                                                                                                    |   |  |  |  |  |  |  |  |
| 輸出文供来: D:\webapp\Word2HTML\01_Source\2.0\output\ 浏览                                                                                                |   |  |  |  |  |  |  |  |
| 网页扩展名:     .htm     效果模板:     default     顶览                                                                                                    |   |  |  |  |  |  |  |  |
|                                                                                                    |   |  |  |  |  |  |  |  |
| 序号         原文件名         生成名前缀         原文件路径           1         eWebEditorManual_V6.8_CHS. doc         ewebeditor         C:\Documents and Setting |   |  |  |  |  |  |  |  |
|                                                                                                    |   |  |  |  |  |  |  |  |
| 新增     移除     清空     上移     下移     文档设置                                                                                                    |   |  |  |  |  |  |  |  |
| 生 成 查 看 打开目标文件夹                                                                                                    |   |  |  |  |  |  |  |  |

Word2HTML 是一款可以把 Word 文档转换为 HTML 格式网页文件,生成类似微软 MSDN 在 线帮助文档的软件。支持多个文档一次性合并转换,完美效果及个性设置,一分钟即可完成 几百页文档的转换。

您产品的帮助文档、说明文档、使用文档、用户手册、开发手册等一系列相关文档,是 不是想发布到您的网站上让您的用户可以直接在线浏览到呢?您是否想要一个标准的在线 文档中心?那么,Word2HTML是您不二的选择,是您生成在线文档中心的最有力工具。您不 再需要请相关专业人员重新打字、重新排版,重新设计,使用Word2HTML,所有这些工作, 只需轻松点击几下鼠标即可完成。

当您的产品、软件、系统每次更新升级时,您产品的帮助说明文档是不是每次都需要修 改呢?而每次改后,如何把这个文档能及时的发布到网站上让您的用户可以看到呢?然道要 再对几百页内容再重排版?周而复始,浪费了大量的人力物力。现在好了,有了Word2HTML, 只要一个点击,新版在线文档中心将全部自动生成。

第4页共33页

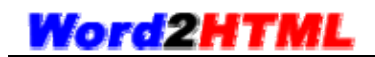

相关链接:

- Word2HTML产品首页
   <a href="http://www.ewebsoft.com/word2html/">http://www.ewebsoft.com/word2html/</a>
- Word2HTML下载试用 <u>http://www.ewebsoft.com/word2html/download.asp</u>
- Word2HTML客服中心 http://service.ewebsoft.com/

# 1.2.特性介绍

● 简单易用

所有操作基本都只需点几下鼠标即可完成。除非必选项,软件默认都已设好了常用最佳 效果。最快您只要选一下要转换的文档,然后直接点击"生成",一步就可以完成转换。

● 速度快

文档转换速度很快,最普通 P4 电脑,转换一个 100 多页的文档,不到一分钟即可完成。

- 使用布署方便
   所有生成的文件都在一个文件夹中,您只需要把这个文件夹传到您网站服务器上的任一
   个位置上就可以了。无需要再作其它任何步骤,一步到位。
- 多浏览器兼容
   生成的网页和各种动态效果完全支持主流 IE6、IE7、IE8、Firefox(火狐)浏览器,和
   各种以 IE 为内核的浏览器,如 TT、360、世界之窗、等。
- 支持多文档合并
   支持多个文档合并处理,多个文档形成一个在线文档中心,并能对每个文档设置各种不
   同关键字、效果、选项等。
- 支持模板
   软件自带多个精美的生成界面模板,用户可以基于我们的模板修改,也可以按我们的规范自行设计模板。
- 支持项目管理功能

#### 第5页共33页

可以把一系列的设置保存为一个项目文件,下次使用时直接打开项目文件即可生成,不 需要每次使用都需要重新设置一遍。

- 支持 UTF-8 文件格式
   用户可以选择生成的文件格式,支持 UTF-8 和 ANSI 格式,适应不同的系统及语言。使
   您的网站在任意服务器上都不必担心乱码问题。
- 扩展名自定义
   您可以自定义生成文件的扩展名,以适应您网站某些功能的需要。
- 网页关键字友好
   支持自定义网页关键字、自动匹配关键字、自动获取关键字功能。使您的网站更优化于
   搜索引警友好。
- 文件名关键字自定义
   您可以为每一个文档设置不同的文件名关键字,即有利于搜索引警优化,也有利于您发 布后的清晰文件夹结构,更能使您可以轻松的在您网站的其它页面作链接指向。
- 自动章节号

多种节点和章节号规则模型,可以自动生成标准章节号模式的目录树和文件名。

- 自动生成目录功能
   可以按您的需要选择是否要自动生成与章节匹配的目录。生成目录也有利于搜索引警访问抓取。
- 自动相关主题
   可以按您的需要选择是否在内容中生成相关主题,便于浏览者访问相关主题页面。
- 支持页眉页脚导入
   您可以选择是否在内容中包含原有的页眉或页脚,且可以自动生成页码,还支持页眉页
   脚首页不同。
- 目录层次指定
   您可以指定需要获取的目录层次,过细层次可以整在一页。也可以指定默认在生成目录
   树中展开的层次级别,对于内容少的可以全展开,对于内容层次多的,可以只展开一级
   目录。
- 高级文档优化选项

一般 Word 文档转为 HTML 格式时含有很多无用的冗余代码,且格式上有些不符合网页浏 览需要。Word2HTML 带有强劲的优化功能,多种优化模式可选,多种优化参数可选,您 第6页共33页

可以依据您的文档选择不同的优化模式。另带有导入 Word 页宽、页间距和模拟 Word 界面效果。

文档文件名特例功能
 您可以专门针对 Word 文档中的某一章节所生成的文件名作定义。如"常见问题"章节,
 您可以定义为"faq.htm",这样,不管以后章节如何变化,你其它页面都可以链接到
 "faq.htm",即使文档升级,您其它页面的链接仍可以保持不变。非常好用的一个功能。

● 批量转换工具

Word2HTML 另带有可以把一个 Word 文档优化处理保存为一个 HTML 格式的网页文件的工具。可以批量转换,即可以对文档进行优化后转换,还可以对多个文档一次性全部转换。 如您已经有很多现有的文档需要转换,此工具必不可少。

- 支持 XP 效果目录树
   可以生成 XP 效果的目录树,可以折叠,不同文档可以形成文档块区,效果超好。
- 支持框架调整和快捷键
   在生成的页面中,用户可以用鼠标拖拉调整框架布局,可以用快捷键"t"收缩目录。
- 支持页面重定位
   你网站任意页可以链接到文档中心的任一个文件,仍可以保持目录树和整体框架结构, 而不是只显示一个没导航的独立页。目录树自动搜索定位当前访问的章节点。

### 1.3.系统要求

硬件要求:无特别要求,能装所支持操作系统的电脑都行。

操作系统: Windows 2000、Windows XP、Windows 2003、Windows Vista、Windows 7, 等。 组件要求:要求支持 VB6 运行库,默认以上操作系统都支持。如您的系统不支持,您可以到 以下微软官网下载:

http://www.microsoft.com/downloads/details.aspx?familyid=7B9BA261-7A9C-43E7-911 7-F673077FFB3C&displaylang=zh-cn

软件要求:要求安装有 Microsoft Office Word 软件,支持的版本有: Word 2000、Word 2002、Word XP、Word 2003、Word 2007。

#### 第7页共33页

### 1.4.最终用户许可协议

#### 重要须知——请认真阅读:

本《Word2HTML 最终用户许可协议》(以下简称《协议》)是您与福州极限软件开发有限 公司(下称极限软件公司)之间关于下载、安装、使用、复制《Word2HTML 在线文档发布软 件》软件(以下简称"软件")的法律协议。本《协议》描述极限软件公司与您之间关于"软 件"许可使用及相关方面的权利义务。"用户"或"您"是指通过极限软件公司提供的获取 软件授权的途径而获得软件授权许可和软件产品的个人或单位。请您仔细阅读本《协议》中 的各项条款,包括免除或者限制极限软件公司责任的免责条款及对用户的权利限制。请您审 阅并接受或不接受本《协议》(未成年人应在法定监护人陪同下审阅)。

除非您接受本《协议》条款,否则您无权下载、安装或使用本"软件"及其相关服务。 您的安装使用行为将视为对本《协议》的接受,并同意接受本《协议》各项条款的约束。

同时拥有本《协议》和与之相配套的软件以及极限软件公司或其代理商、经销商开具的 收款凭证是您使用极限软件产品的标志,未经极限软件公司授权,任何拷贝、销售、转让、 出租、修改本"软件"的行为均被认为是侵权行为。

1 知识产权声明

1.1本"软件"是由极限软件公司独立开发。"软件"的一切版权等知识产权,以及与"软件"相关的所有信息内容,包括但不限于:文字表述及其组合、商标、图标图饰、界面设计、版面框架、有关数据、印刷材料、电子文档等均受著作权法和国际著作权条约以及其他知识 产权法律法规的保护。除了任何极限软件公司授权许可协议所提供的明确书面许可外,拥有本"软件"并不赋予您任何有关这些专利、商标、版权或其它知识产权的许可。

2 "软件"授权范围

2.1 对每份许可协议,用户可以在一台计算机、终端机、工作站或其他数字电子仪器(下简称"计算机")上安装、使用、显示、运行本"软件"。

2.2 保留权利:未明示授权的其他一切权利仍归极限软件公司所有,用户使用其他权利时须 另外取得极限软件公司的书面同意。

2.3 除本《协议》有明确规定外,本《协议》并未对本"软件"以外的极限软件公司的其他 服务的服务条款作出规定。对于这些服务,可能有单独的服务条款加以规范,请用户在使用 有关服务时另行了解与确认。如用户使用该服务,视为对相关服务条款的接受。

#### 第8页共33页

3 用户使用须知

3.1 用户应保证注册登记软件时提供的资料真实无误。

3.2 用户在遵守法律及本协议的前提下可依据本《协议》使用本"软件"。用户无权实施包括但不限于下列行为:

3.2.1 不得删除本"软件"及其他副本上所有关于版权的信息、内容;

3.2.2 不得对本"软件"进行反向工程、反向汇编、反向编译等;

3.2.3 对于本"软件"的图像、文字等相关信息,未经极限软件公司书面同意,用户不得擅 自实施包括但不限于下列行为:使用、复制、修改、链接、转载、汇编、发表、出版,建立 镜像站点、擅自借助"软件"发展与之有关的衍生产品、作品、服务等。

3.2.4 用户不得利用本"软件"发表、传播、储存违反国家法律、危害国家安全、祖国统一、 社会稳定的内容,或侮辱、诽谤、色情、暴力等任何违反国家法律法规政策的内容。

3.2.5 用户不得利用本"软件"发表、传播、储存侵害他人知识产权、商业秘密权等合法权利的内容。

3.3 使用本"软件"必须遵守国家有关法律和政策,维护国家利益,保护国家安全,对于用 户违法或违反本协议的使用而引起的一切责任由用户负全部责任,一概与极限软件公司无 关,导致极限软件公司损失的,极限软件公司有权要求用户赔偿,并有权立即停止提供服务 并保留相关记录,以配合司法机关追究法律责任的权利。

3.4 本"软件"同大多数管理系统一样,可能受到各种安全问题的侵扰。如:下载安装其它 软件中含有"特洛伊木马"等病毒,威胁到用户计算机信息和数据的安全,继而影响本"软 件"的正常使用等。用户应加强信息安全意识,注意加强密码保护以免遭致损失。

3.5 用户自行下载、安装、使用非经极限软件公司开发并正式发布的其它任何由本"软件" 衍生的软件将可能导致不可预知的风险,建议用户不要轻易下载、安装、使用,由此产生的 一切法律责任与纠纷一概与极限软件公司无关。

3.6 极限软件公司保留在任何时候为您提供本"软件"的修改、升级版本的权利,以及为修 改或升级服务收取费用的权利。

4 法律责任与免责

4.1 极限软件公司特别提请用户注意,极限软件公司为了保障公司业务发展和调整的自主 权,极限软件公司拥有随时自行修改或中断软件授权而不需通知用户的权利,如有必要,修 改或中断会以通告形式公布于极限软件公司网站重要页面上。

4.2 用户违反本协议或相关的服务条款的规定,极限软件公司有权视用户的行为性质采取包第9页共33页

括但不限于中断使用许可、停止提供服务、限制使用、法律追究等措施。同时,极限软件公司会视司法部门的要求,协助调查。

4.3 使用本"软件"涉及到互联网服务因素,可能会受到各个环节不稳定因素的影响,存在 因不可抗力、计算机病毒、黑客攻击、系统不稳定、用户所在位置、用户关机以及其他任何 网络、技术、通信线路等原因造成的服务中断或不能满足用户要求的风险,用户须明白并自 行承担以上风险。在适用法律允许的最大范围内,极限软件公司在任何情况下不就因使用或 不能使用本"软件"产品及所发生的特殊的、意外的、非直接或间接的损失承担赔偿责任, 即使用户已事先被极限软件公司告知该损害发生的可能性。

4.4 用户因第三方如电信部门的通讯线路故障、技术问题、网络、电脑故障、系统不稳定性 及其他各种不可抗力原因而遭受的经济损失,极限软件公司不承担责任。

4.5 因技术故障等不可抗事件影响到服务的正常运行的,极限软件公司承诺在第一时间内与相关单位配合及时处理进行修复,但用户因此而遭受的经济损失,极限软件公司不承担责任。5 其他条款

5.1 本协议所规定的任何条款的部分或全部无效者,不影响其它条款的效力。

5.2 本协议的解释、效力及纠纷的解决,适用于中华人民共和国法律。若用户和极限软件公司之间发生任何纠纷或争议,首先应友好协商解决,协商不成的,用户在此完全同意将纠纷 或争议提交极限软件公司所在地法院管辖。

极限软件公司保留对本协议的解释权。

福州极限软件开发有限公司

# 2. 软件安装、注册、卸载

### 2.1. 软件安装

- 1. 从官网获取 Word2HTML 安装包,并解压缩;
- 2. 双击 "Word2HTML. Setup. exe"运行安装程序,选择安装目录,下一步直到安装完成。

第 10 页 共 33 页

# 2.2.软件运行

- 点击"开始"菜单,选择"Word2HTML 在线文档发布软件"下的"Word2HTML",即可运行 Word2HTML 程序。
- 或双击安装目录下的 "Word2HTML. exe"也可运行程序。默认安装目录为 "c:\Program Files\Word2HTML\"。

注意:软件正常运行,需要您的电脑可以连接互联网网络。如您有安装防火墙之类阻止软件, 请设置允许 Word2HTML 访问网络,方能确保软件能正常运行。

## 2.3. 软件注册

#### 1. 第一步:获取注册码

当您购买软件后,用您的账号登录官网客服中心(<u>http://service.ewebsoft.com/</u>), 点击"软件服务"获取注册码。

#### 2. 第二步:注册

拷贝官网提供的注册码在软件注册输入框中输入。然后点"在线注册",注册完成。界面如下图所示:

| <mark>Ⅰ</mark> 在线注册 Tord2 | 2HTEL |    | × |  |  |
|---------------------------|-------|----|---|--|--|
| 请先确认您的电脑可以访问互联网网络。        |       |    |   |  |  |
| 注册码:                      |       |    | 1 |  |  |
| 在线获取注册码                   | 在线注册  | 退出 |   |  |  |

## 2.4. 软件卸载

- 点击"开始"菜单,选择"Word2HTML 在线文档发布软件"下的"卸载 Word2HTML",
   即可卸载 Word2HTML 程序。
- 也可以通过控制面板中的"添加或删除程序"来进行卸载。

第 11 页 共 33 页

# 3. 界面概述

# 3.1.软件操作区布局

| III Tord2HTHL - 在线文档发布助手 - eTebEditor. #2h 🛛 🗡                                                                                                   |  |  |  |  |  |  |  |
|----------------------------------------------------------------------------------------------------|--|--|--|--|--|--|--|
| □ □ □ □ □ □ □ □ □ □ □ □ □ □ □ □ □ □ □                                                                                                    |  |  |  |  |  |  |  |
| 基本设置         内容页设置         顶部页设置         全局网页头            輸出及效果                                                                                  |  |  |  |  |  |  |  |
| 輸出文件夹:       D:\webapp\Word2HTML\01_Source\2.0\output\       浏览         网页扩展名:       .htm       效果模板:       default                              |  |  |  |  |  |  |  |
| 页面字符集: gb2312                                                                                                    |  |  |  |  |  |  |  |
| Mord 又但以出山以宜庸性)       序号 原文件名     生成名前缀 原文件路径       1     eWebEditorManual_V6.8_CHS. doc     ewebeditor     C:\Documents and Setting       文档设置区 |  |  |  |  |  |  |  |
| ▲     ▲       新增     移除       酒空     上移       下移     文档设置                                                                                        |  |  |  |  |  |  |  |
| 生成查看 打拼局探媒件夹                                                                                                    |  |  |  |  |  |  |  |

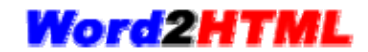

# 3.2.生成文档布局

| Word2HTML                                                                                                    |                                                                                                    | ß                                                                                               | 雨黄黄区                                                                                                    |                                                                                                    |                                                                                                    |                                                               | 顶部页                                                                                   |
|----------------------------------------------------------------------------------------------------|----------------------------------------------------------------------------------------------------|-------------------------------------------------------------------------------------------------|----------------------------------------------------------------------------------------------------|----------------------------------------------------------------------------------------------------|----------------------------------------------------------------------------------------------------|---------------------------------------------------------------|---------------------------------------------------------------------------------------|
| 直页 软件介绍 在线流                                                                                                    | <u> 11</u>                                                                                                    | 载中心                                                                                             | <u>购买指南</u>                                                                                                    | <u>成功案例</u>                                                                                                    | <u>在线文档</u>                                                                                                    | 客户中心                                                          |                                                                                       |
| <ul> <li>eWebEditorManual_V6.8_UHS</li> <li>1 产品介绍 左边页</li> <li>1.1 产品彻差</li> <li>1.2 产品效益</li> <li>1.3 产品特性</li> <li>1.4 最新更新</li> <li>1.5 系统要求</li> <li>1.6 授权许可</li> <li>2.1 界面彻迷</li> <li>2.1 界面彻迷</li> <li>2.2 功能按钮汇总</li> <li>2.3 超链接</li> <li>2.4 图片</li> <li>2.5 颜色</li> <li>2.6 表格</li> <li>2.7 文件上传及导入</li> <li>2.8 eWebEditor客户端软件结</li> <li>3 开发手册</li> <li>4 联系我们</li> </ul> | 网站首页 >>>         1.1 产         反落祥式         B Z U         通 2 2         ● W @         ● U         ● U | ewebEdito<br>品概述<br>。字体<br>。字体<br>他<br>是<br>使<br>合<br>品<br>。<br>字<br>体<br>一<br>名<br>。<br>。<br>》 | <ul> <li>「字</li> <li>「字</li> <li>三</li> <li>三<th>(5 &gt;&gt;&gt; <u>产品介绍</u><br/>内容页号<br/>号 → 為 小 丞<br/>注 ::: 译 详 [1]<br/>(□] [型] 詞 詞 3<br/>(textarea&gt;替换为<br/>部要在名少替换为<br/>用的界面创建和2<br/>在随藏和显),对e<br/>目的系</th><th>前区<br/>● ● ③ ● ○ ● □ □<br/>2 ○ ● ■ ③ ● □<br/>4. ● ○ ● □ □<br/>5. ● ■ ○ ● □ □<br/>5. ● ■ ○ ● □<br/>5. ● ■ ○ ● □<br/>5. ● ■ ○ ● □<br/>5. ● ■ ○ ● □<br/>5. ● ■ ○ ● □<br/>5. ● ■ ○ ● ■ □<br/>5. ● ■ ○ ● ■ □<br/>5. ● ■ ○ ■ □<br/>5. ● ■ ○ ● ■ □<br/>5. ● ■ ○ ■ □<br/>5. ● ■ ○ ■ □<br/>5. ● ■ □<br/>5. ● ■ □<br/>5. ■ □<br/>5. ■ ■ □<br/>5. ■ ■ □<br/>5. ■ ■ □<br/>5. ■ ■ □<br/>5. ■ ■ □<br/>5. ■ ■ □<br/>5. ■ ■ □<br/>5. ■ ■ □</th><td>A) つ で   &amp; M<br/>回 = 回 @<br/>回 つ   4 # /<br/>您只需要一行代<br/>後統的多行文本輸</td><td>内容页<br/>ふん<br/>シー<br/>い<br/>の<br/>の<br/>の<br/>の<br/>の<br/>の<br/>の<br/>の<br/>の<br/>の<br/>の<br/>の<br/>の</td></li></ul> | (5 >>> <u>产品介绍</u><br>内容页号<br>号 → 為 小 丞<br>注 ::: 译 详 [1]<br>(□] [型] 詞 詞 3<br>(textarea>替换为<br>部要在名少替换为<br>用的界面创建和2<br>在随藏和显),对e<br>目的系 | 前区<br>● ● ③ ● ○ ● □ □<br>2 ○ ● ■ ③ ● □<br>4. ● ○ ● □ □<br>5. ● ■ ○ ● □ □<br>5. ● ■ ○ ● □<br>5. ● ■ ○ ● □<br>5. ● ■ ○ ● □<br>5. ● ■ ○ ● □<br>5. ● ■ ○ ● □<br>5. ● ■ ○ ● ■ □<br>5. ● ■ ○ ● ■ □<br>5. ● ■ ○ ■ □<br>5. ● ■ ○ ● ■ □<br>5. ● ■ ○ ■ □<br>5. ● ■ ○ ■ □<br>5. ● ■ □<br>5. ● ■ □<br>5. ■ □<br>5. ■ ■ □<br>5. ■ ■ □<br>5. ■ ■ □<br>5. ■ ■ □<br>5. ■ ■ □<br>5. ■ ■ □<br>5. ■ ■ □<br>5. ■ ■ □ | A) つ で   & M<br>回 = 回 @<br>回 つ   4 # /<br>您只需要一行代<br>後統的多行文本輸 | 内容页<br>ふん<br>シー<br>い<br>の<br>の<br>の<br>の<br>の<br>の<br>の<br>の<br>の<br>の<br>の<br>の<br>の |
| 4                                                                                                    | 版权所有                                                                                                    | (c) 2010                                                                                        | 0 eWebSoft In                                                                                                    | с.                                                                                                    |                                                                                                    | 内容贝族                                                          | 仪区                                                                                    |

# 4. 快速使用

最简单的使用方法,只需要二步即可完成文档转换。软件运行后:

1. 点击 Word 文档区的"新增…",选择您要转换的 Word 文档。

| Word文档(双击可设置属性) |         |       |       |  |  |  |  |  |  |
|-----------------|---------|-------|-------|--|--|--|--|--|--|
| 序号              | 原文件名    | 生成名前缀 | 原文件路径 |  |  |  |  |  |  |
|                 |         |       |       |  |  |  |  |  |  |
| <u> </u>        |         |       |       |  |  |  |  |  |  |
| •               |         |       | Þ     |  |  |  |  |  |  |
| 新增。             | . 移除 清空 | 上移 下  | 移     |  |  |  |  |  |  |

2. 点击"生成",出现进度条,直到完成。至此,转换完成。

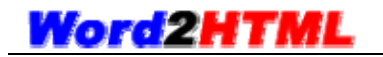

| bEditorManual_V6.8 | CHS. doc doci | 1 ር ነክ |                      |
|--------------------|---------------|--------|----------------------|
|                    | _             | 0. (2) | ocuments and Setting |
|                    |               |        |                      |
|                    |               | 1      | <u>)</u>             |
| 移除   清空            | 上移            | 下移     | 文档设置                 |
|                    | 移除清空          | 移除清空   |                      |

转换完后,您可以点击"查看"按钮,查看生成后的效果。您也可以点击"打开目标文件夹", 来查看生成了哪些文件。

# 5.项目管理

您可以把当前所有的设置保存为一个项目文件。下次要使用时,您可以直接打开这个项目文件,而不需要再重新设置。

Word2HTML项目文件扩展名为: \*. w2h

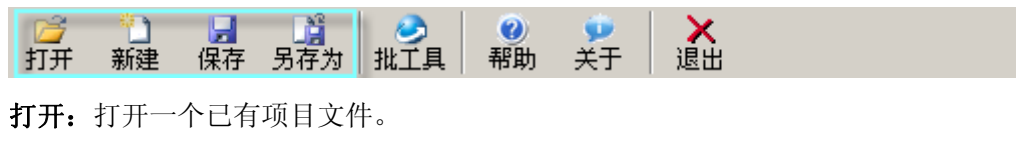

新建:新建一个按默认设置的空白项目文件,当点击后,当前的设置会被全部清空。

保存:保存当前的设置。

另存为:把当前设置另存为一个新的项目文件。

# 6.项目设置

## 6.1.基本设置

| 基本设置 内容页设置 顶部页                                      | 「设置   全局网页头                         |  |  |  |  |  |  |  |  |
|-----------------------------------------------------|-------------------------------------|--|--|--|--|--|--|--|--|
| ┌ 输出及效果                                             |                                     |  |  |  |  |  |  |  |  |
| 输出文件夹: 0:\webapp\Word2HTML\01_Source\2.0\output\ 浏览 |                                     |  |  |  |  |  |  |  |  |
| 网页扩展名: .htm                                         | 效果模板: default ▼ 预览                  |  |  |  |  |  |  |  |  |
| 页面字符集: gb2312 💌                                     | 文件格式: ANSI ▼                        |  |  |  |  |  |  |  |  |
|                                                     |                                     |  |  |  |  |  |  |  |  |
| 序号   原文件名                                           | 生成名前缀   原文件路径                       |  |  |  |  |  |  |  |  |
| 1 eWebEditorManual_V6.8_CHS.doc                     | ewebeditor C:\Documents and Setting |  |  |  |  |  |  |  |  |
|                                                     |                                     |  |  |  |  |  |  |  |  |
|                                                     |                                     |  |  |  |  |  |  |  |  |
| 新增 移除 清空                                            | 上移 下移 文档设置                          |  |  |  |  |  |  |  |  |

#### ● 输出文件夹:

指转换后的 HTML 格式文件存放的文件夹。可以点击后面的"浏览…"选择文件夹,或 手工输入。手工输入时,请确保文件夹存在及路径格式正确。

#### ● 网页扩展名:

所生成 HTML 格式文件的扩展名,默认为:.htm。有时为了满足特殊功能需求,可以设为.asp/.aspx/.jsp/.php 等服务器端程序扩展格式。建议使用默认设置。固定文件名有以下几个,其中扩展名由这里的设置决定:

文档中心首页: default.htm

顶部页: top.htm

左边页: left.htm

#### ● 效果模板:

系统自带有多套精美模板,您可以直接依您喜好选择使用。点击后面的"预览…",您 可以看到各模板的效果图片。如下图示:

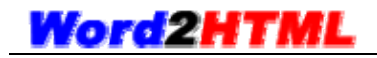

|                                                                                                    | 我生活出生活之大的方式具有一种认为。1000、有过为了保证特殊的利用方、可以消<br>为-ref_real_land_land等于用的利用的不用的人,通过的有限的利用。 医生物多常的子儿                                                                                                    | - BLA                                                                                                    | 用于我们在我们不能的广展台、新认为。                                                                                                    |
|----------------------------------------------------------------------------------------------------|----------------------------------------------------------------------------------------------------|----------------------------------------------------------------------------------------------------|----------------------------------------------------------------------------------------------------|
|                                                                                                    | xpblue2                                                                                                    |                                                                                                    | xpblue3                                                                                                    |
| Vord2HTML                                                                                                    |                                                                                                    | Word2HTML                                                                                                    |                                                                                                    |
| NE NEEL NEELS                                                                                                    | ZMEG   NEW   NEWS   NEED   NEED   MARINE                                                                                                    | ALL   MARL   Minut                                                                                                    | INCO NERR ASSA SEAR SERVICE AND A                                                                                                    |
| -         -         -         -         -         -         -         -         -         -         -         -         -         -         -         -         -         -         -         -         -         -         -         -         -         -         -         -         -         -         -         -         -         -         -         -         -         -         -         -         -         -         -         -         -         -         -         -         -         -         -         -         -         -         -         -         -         -         -         -         -         -         -         -         -         -         -         -         -         -         -         -         -         -         -         -         -         -         -         -         -         -         -         -         -         -         -         -         -         -         -         -         -         -         -         -         -         -         -         -         -         -         -         -         -         -         - | 61 SA 52 S     7     7     7     7     7     7     7     7     7     7     7     7     7     7     7     7     7     7     7     7     7     7     7     7     7     7     7     7     7     7     7     7     7     7     7     7     7     7     7     7     7     7     7     7     7     7     7     7     7     7     7     7     7     7     7     7     7     7     7     7     7     7     7     7     7     7     7     7     7     7     7     7     7     7     7     7     7     7     7     7     7     7     7     7     7     7     7     7     7     7     7     7     7     7     7     7     7     7     7     7     7     7     7     7     7     7     7     7     7     7     7     7     7     7     7     7     7     7     7     7     7     7     7     7     7     7     7     7     7     7     7     7     7     7     7     7     7     7     7     7     7     7     7     7     7     7     7     7     7     7     7     7     7     7     7     7     7     7     7     7     7     7     7     7     7     7     7     7     7     7     7     7     7     7     7     7     7     7     7     7     7     7     7     7     7     7     7     7     7     7     7     7     7     7     7     7     7     7     7     7     7     7     7     7     7     7     7     7     7     7     7     7     7     7     7     7     7     7     7     7     7     7     7     7     7     7     7     7     7     7     7     7     7     7     7     7     7     7     7     7     7     7     7     7     7     7     7     7     7     7     7     7     7     7     7     7     7     7     7     7     7     7     7     7     7     7     7     7     7     7     7     7     7     7     7     7     7     7     7     7     7     7     7     7     7     7     7     7     7     7     7     7     7     7     7     7     7     7     7     7     7     7     7     7     7     7     7     7     7     7     7     7     7     7     7     7     7     7     7     7     7     7     7     7     7     7     7     7     7     7     7     7     7     7     7     7     7     7 | u         1.0000           u         1.0000           u         1.0000 <td>6.1 S.4 UZ<br/>Arris Autres matrix sector in<br/>Marris Francisco Interiori Sector<br/>Marris Francisco Interiori Sector<br/>Marris Interiori Sector<br/>Marris Interiori<br/>Marris Interiori<br/>Marris Interiori<br/>Marri</td> | 6.1 S.4 UZ<br>Arris Autres matrix sector in<br>Marris Francisco Interiori Sector<br>Marris Francisco Interiori Sector<br>Marris Interiori Sector<br>Marris Interiori<br>Marris Interiori<br>Marris Interiori<br>Marri |
|                                                                                                    | xpgreen1                                                                                                    |                                                                                                    | xpgreen2                                                                                                    |
| Vord2HTML                                                                                                    |                                                                                                    | Word2HTML                                                                                                    | TINE   STRA   BER   SER   SER   SER   American                                                                                                    |
| BALACTER ()                                                                                                    | And a second second second second second second second second second second second second second second second                                                                                                    | a i Mirriel                                                                                                    | a second second s                                                                                                    |

#### ● 页面字符集:

所生成网页的字符集,用于 META 标签,不同的文字需要不同的字符集,才能使页面不 会乱码。如简体中文的内容,可以用 gb2312 或 gbk,含繁体字的可以用 gbk。最好与您 现有的网站的编码一致。如是多语言网站,即同时可能含中文、英文、日文等,则请使 用 utf-8 字符集。同时,如您的网站服务器如在国外,也建议您使用 utf-8 字符集。应 用于,如下的代码中的"gb2312":

<meta http-equiv="content-type" content="text/html;charset=gb2312">

● 文件格式:

指所生成的文件的保存格式,如您的页面字符集选的是 utf-8,则此项请选择 UTF-8 格式。页面字符集为其它的,请选择 ANSI 格式。

注意 UTF-8 格式文件生成后,请勿使用一些不支持文件格式的软件打开修改,有很多软件打开后再保存时会把 UTF-8 格式搞没,请注意。

#### ● Word 文档属性设置:

详细请参阅"文档设置"章节。

## 6.2. 内容页设置

| 基本设置                                                          | 内容页设置 | 顶部页设置 | 📔 全局网页头 |  |  |  |  |
|---------------------------------------------------------------|-------|-------|---------|--|--|--|--|
| ┌┌✔ 显示导航条一                                                    |       |       |         |  |  |  |  |
| 分隔符: @nbsp;>>                                                 |       |       |         |  |  |  |  |
| 引导名: <a _blank"="" href="// target=">网站首页⟨/a&gt;</a>          |       |       |         |  |  |  |  |
| □ 显示版权区                                                       |       |       |         |  |  |  |  |
| 内容: Copyright © 2010-2015 eWebSoft.com, All Rights Reserved . |       |       |         |  |  |  |  |

● 显示导航条:

设置是否显示导航条。如果此项未选,则此区中的"分隔符"和"引导名"设置无效。 "分隔符"和"引导名"均支持 HTML 格式输入。在内容页导航条图例如下:

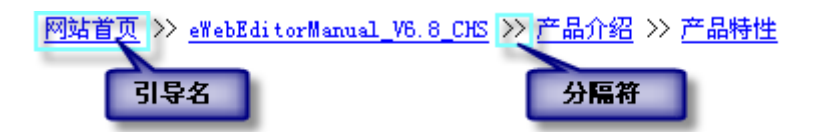

#### ● 显示版权区:

设置是否显示版权区。如果此项未选,则此区中的"版权区文字"项设置无效。"版权 区文字"设置支持 HTML 格式输入。在内容页版权区图例如下:

Copyright © 2010-2015 eWebSoft.com, All Rights Reserved . 内容页最底部的版权区

# 6.3.顶部页设置

● LOGO 图标:

设定顶部页的图标,建议使用.gif 或.jpg 格式图片文件,并依选择的模板不同,使用 适合大小的图片文件。

● 导航链接:

顶部页的菜单导航设置,用于链接到您网站的各个栏目。

一行一个链接,格式为:"链接文字|链接地址",中间竖线隔开。

注:如要对顶部页进行更详细的设计,您可以直接修改模板页或生成页中的"top.htm"文件。

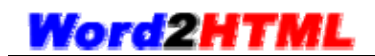

# 6.4. 全局网页头

| 基本设置       | 内容页设置 | 顶部页设置 | 全局网页头 |          |
|------------|-------|-------|-------|----------|
|            |       |       |       |          |
| 网页标题:      |       |       |       |          |
| 在线文档中心     |       |       |       |          |
| 网页Meta关键字: |       |       |       |          |
|            |       |       |       | <u>^</u> |
|            |       |       |       |          |
| I          |       |       |       |          |
| 网页Meta描述:  |       |       |       |          |
|            |       |       |       | <u> </u> |
|            |       |       |       |          |
| J          |       |       |       | <b>v</b> |
| L          |       |       |       |          |

此处相关设置用于除了内容页外的其它公用页面的网页头区,内容页有针对每个文档的单独 设置。包括首页 default.htm,顶部页 top.htm,左边页 left.htm。

● 网页标题:

<title></title>中的内容

● 网页 Meta 关键字:

<meta name="keywords" content="">

● 网页 Meta 描述:

<meta name="description" content="">

# 7. 文档设置

# 7.1.文档设置区

| Wor | d文档(双击可设置属性)————          |                 |                          |
|-----|---------------------------|-----------------|--------------------------|
| 序   | ⊱号│原文件名                   | 生成名前缀           | 原文件路径                    |
| 1   | eWebEditorManual_V6.8_CHS | .doc ewebeditor | C:\Documents and Setting |
|     |                           |                 |                          |
|     |                           |                 |                          |
|     |                           |                 |                          |
|     | 増  移除   清空                | 上移下             | 移                        |

在这里您可以增加或移除您要转换的 Word 文档,支持多个文档合并转换,并可以对文档进

行排序处理。

新增:点击后弹出文件选择对话框,可以选择多个 Word 文档。

移除:移除列表中选中的文档。

清空:清空列表中的所有文档。

上移:选中文档上移。

下移:选中文档下移。

**文档设置:**先点选要设置的文档,然后再点此按钮,将进入选中文档的详细转换选项对话框。 在列表中双击,与点此按钮效果一样。

### 7.2. 文档设置: 常规设置

| 🚹 文档设置: eT                       | ebEditor∎anual_¥6.8_                                            | CHS. doc                            |                                                     | ×  |
|----------------------------------|-----------------------------------------------------------------|-------------------------------------|-----------------------------------------------------|----|
| 常规设置                             | 优化选项   网                                                        | 页头区 🎽 文                             | (件名特例                                               | _, |
| 要转换文档:  <br>文档节点名:  <br>文件名前缀:   | C:\Documents and Settin<br>eWebEditorManual_V6.8_<br>ewebeditor | gs\Administrat(<br>节编号规则:<br>文件名规则: | or\桌面\eWebEd 浏览<br>标准自动数字章节号 ▼<br>章节号 (如:1.2.htm) ▼ |    |
| - <mark>- ▼</mark> 首页显示<br>层次缩进符 | 目录                                                              | - 页眉页脚                              | ,                                                   |    |
| - ▼ 显示相关                         | 主题                                                              | 日录层次一                               |                                                     |    |
| 主题:                              |                                                                 | 最多职: 99                             | 级 ▼ 展开:1级 ▼                                         |    |
|                                  |                                                                 |                                     | 确定 取消                                               |    |

#### ● 要转换文档:

指文档所在位置。点"浏览…"可以重新选择。

#### ● 文档节点名:

此文档在左边页树中的节点名称,默认取文件名。用在如下位置:

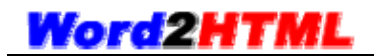

| <u>首页</u>    | 在线文档                  |   |
|--------------|-----------------------|---|
| 🗕 eWeb       | EditorManual_V6.8_CHS | 1 |
| - 1          | 产品介绍 文档节点名            | 1 |
| •            | 1.1 产品概述              | 3 |
| +            | 1.2 产品效益              | 1 |
| +            | 1.3 产品特性              | 3 |
| <del>.</del> | 1.4 最新更新              | 1 |

#### ● 节编号规则:

指定节点编号规则,有三个选项:标准自动数字章节号、保留文档原有编号、不要编号。 使用区域示例如下图:

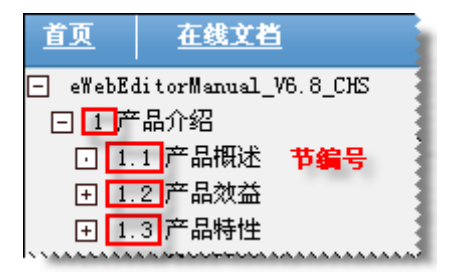

#### ● 文件名前缀:

指生成的网页文件名前缀,不同的文档前缀不能相同,以免重名。默认为 doc1, doc2 这样的自动格式,强烈建议设置此项,有利于搜索引擎优化,也利于目录文件结构识别 和其它页面作链接。请使用英文或拼音,不要使用中文,中文文件名有可能导致不同浏 览器识别的一系列问题。如您设置为"mydoc",则此文档的首页为"mydoc.htm",扩展 名由项目基本设置中的扩展名设置项决定。

#### ● 文件名规则:

指生成的网页文件名规则,有二种模式可选:章节号、顺序号。如前缀设为"mydoc":章节号: 生成 mydoc. 1. 1. htm 这种格式文件, 1. 1 表示是章节。 顺序号: 生成 mydoc. 001. htm 这种格式文件, 001 表示顺序号。

#### ● 首页显示目录:

指定是否在文档首页显示目录及目录的层次缩进符。示例如下图:

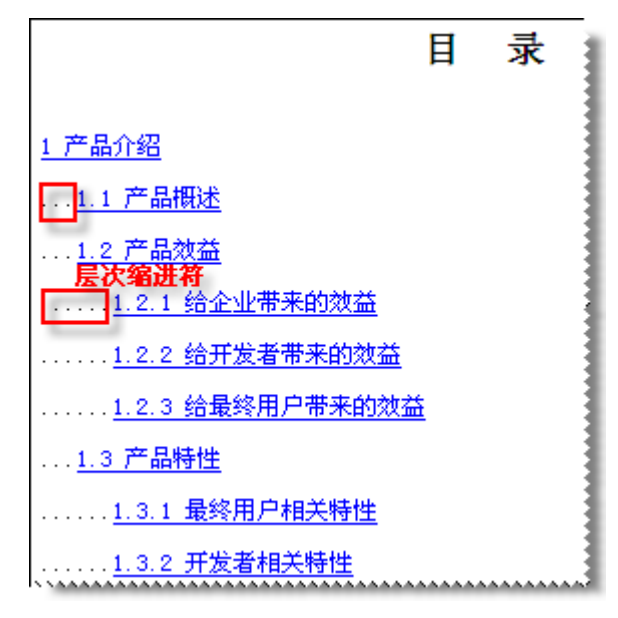

● 显示相关主题:

启用此项设置,则自动会在每章节文档内容后面加入相关主题的链接。如设置如下:

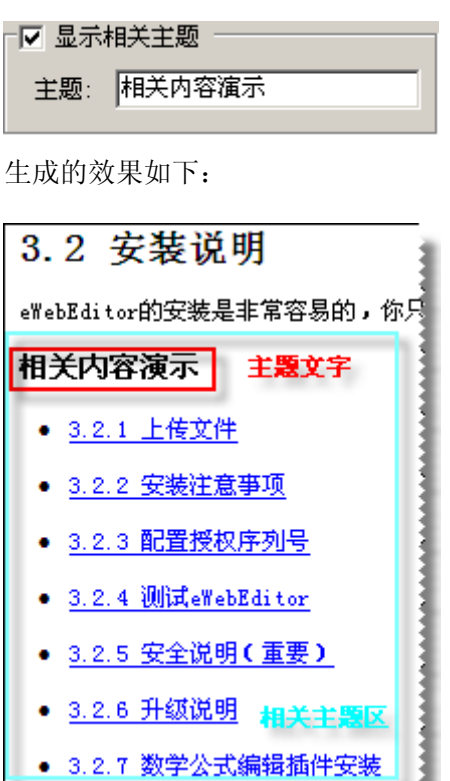

\*\*\*\*\*

● 页眉页脚:

通过此项设置,您可以选择是否导入原文档中的页眉和页脚。"首页"选中时,则文档 首页也会加入页眉和页脚。对于页脚中自动页码,可以自动识别,自动重新编号。效果 图如下:

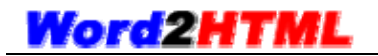

| eWebEditor                                                                         | 在线HIML编辑器 - HIML在线编辑好帮手       |
|------------------------------------------------------------------------------------|-------------------------------|
| 1.2 产品效益                                                                           | 原文档中的页眉                       |
| 使用 eWebEditor能为您的企业,您的开发者,操作eWebEditor的最终用<br>我们相信eWebEditor将可以为您的应用系统提供最好最完善的在线编辑 | 目户,带来许多的好处。纵观我们的优势描述<br>解决方案。 |
| • 1.2.1 给企业带来的效益                                                                   |                               |
| <ul> <li>1.2.2 给开发者带来的效益</li> </ul>                                                |                               |
| • <u>1.2.3 给最终用户带来的效益</u>                                                          | 原文档中的页脚                       |
| 第 3 页共 175 页                                                                       |                               |

#### ● 目录层次:

**最多取几级:**指定最多取文档中的几层目录。如对于层次很次的文档,可以忽略掉太细级的层次。

**展开几级:**指定生成的左边页树,默认情况下或第一次打开文档中心时,是展开的,还 是收起来的。0级:指所有节点都收起来;1级:指只展开第一级目录。其它类推。

# 7.3. 文档设置:优化选项

| 文档设置:eTebEd | itor∎anual_V | '6.8_CHS. doc |        |        | × |
|-------------|--------------|---------------|--------|--------|---|
| 常规设置        | 优化选项         | 网页头区          | 文件名特例  | ญ      |   |
|             |              |               |        |        |   |
| ○ 不忧化 (有很多  | 多没用冗余代码。     | ,不推荐)         |        |        |   |
| ⓒ 选择忧化模式    | 除以下选项外的      | 的其它所有效果       | 都将被保留) |        |   |
| ▼ 去除VML     | ☑ 去除浮动       | 🗹 公式优化        | ☑ 边距忧化 | 🗌 去除空行 |   |
| ○ 全部清除模式    | 除以下选项外的      | 的其它所有效果       | 都将被清除) |        |   |
| ▶ 保留图片      | ▶ 表格优化       | ☑ 公式优化        | 🔲 首行缩进 | ┏ P转BR |   |
|             |              |               |        |        |   |
| 附加增强页面效果    | : 🗆 导入页宽     | 🗖 页面边距        | 🗖 边框效果 |        |   |
|             |              |               |        |        |   |
|             |              |               |        |        |   |
|             |              |               | 確。     | 定し 取消  | 1 |
|             |              |               |        |        |   |

# 7.3.1. 不优化模式

Word 接口原样输出,有较多的没用代码,不建议使用此项。

### 7.3.2. 选择优化模式

此模式将最大化的保留 Word 文档原样转换,只对选项部分进行优化。转换后能保留 Word 中编辑的效果,又能对一些 HTML 内容发布不支持的原素进行优化处理。

以下分别介绍此模式下的各选项含义:

#### 去除 VML:

此选项主要针对 Word 中的绘图等支持以 VML 格式表示的图形,如流程图。如果未选中,则 Word 文档中已有的绘图以 VML 格式呈现,不会生成图片文件;如果选中,则会去除 VML 格 式,Word 文档中的已有绘图,都将生成图片。

去除 VML 格式选项效果对比:

| 选项        | 效果                                                                                            |
|-----------|-----------------------------------------------------------------------------------------------|
| 是<br>(选中) | 绘图会生成图片文件,没有 VML 代码。服务器端文件有可能更多,但编辑器内容 区的 HTML 代码更少。所有浏览器都可以使用。为使效果统一,建议使用。                   |
| 否<br>(不选) | 绘图不会生成图片文件,以 VML 格式呈现。服务器端文件有可能更少,但编辑器<br>内容区的 HTML 代码更多。支持 VML 格式的浏览器,可以使用(IE4 以后版本都支<br>持)。 |

提示: 当 Word 文档中有流程图时,建议先把流程图各元素"组合",然后在导入时选中去除 VML 格式,这样可以达到最好的效果,流程图不会错位。

#### 去除浮动:

当 Word 文档中的图片等对象不是"嵌入型",而是其它如"四周型"、"紧密型"等环绕方式时,由于网页 HTML 不支持某些效果,且由于发布的内容只是网页中的一部分,网页内容显示的宽度与 Word 文档的宽度不一致,使得某些效果将错位。使用此功能将去除浮动对象效果,使得内容都能看得见。

#### 公式优化:

当 Word 文档中含有公式时,强烈建议您使用此优化功能。可以优化公式的显示效果,使得 内容布局整齐。

#### 边距优化:

当 Word 文档中的对象设置的边距超出页边距时,在 Word 文档中是可以看得到的,但转为 HTML 格式时,此内容就看不见了。包括 Word 软件自带的转换也是如此。使用此选项,可以 处理这样的问题,使得内容仍可见。

#### 去除空行:

去除 Word 文档中空行。

### 7.3.3. 全部清除模式

此模式将清除所有 Word 文档内的效果,只保留其下选项中有选中的部分。默认情况下,图 片、表格、段落是保留的,其它所有效果清除。此模式能大大的优化清理 Word 中的冗长代 码。

以下分别介绍此模式下的各选项含义:

● 保留图片: 当选中此项时, Word 文档中的图片将给予保留。 当未选此项时, Word 文档中的图片将被清除。

#### ● 表格优化:

当选中此项时, Word 文档中的表格将给予保留,同时表格边框优化为1象素的边框。 当未选此项时,Word 文档中的表格将被清除。

公式优化:
 当选中此项时,Word 文档中的公式将转为图片,并进行优化显示。
 当未选此项时,将依是否"保留图片"选项决定公式是否清除。

#### ● **首行缩进:** 当选中时,导入后所有段落首行自动缩进两字。

当起中时,守八加州有权洛自打日初细进网子。

### ● P转BR:

当选中时,进一步清理所有段落效果。所有段落 P 转为换行 BR,将失去所有段落效果。 代码更加简洁。

### 7.3.4. 导入页面效果选项

当启用导入页面效果选项时,有以下几个选项供选择。

#### ● 导入页宽:

启用导入页宽,程序会自动检测导入的 Word 文档的页面宽度,并把这个宽度导入到编辑器中,使得编辑器中显示区域的大小与 Word 文档相同。最好的保证导入文档的格式不变。

#### ● **页边距:** 启用此选项,会导入 Word 文档页面设置中的页边距。

● **边框效果:** 启用此选项,文档导入后,会有一个与 Word 软件编辑界面一样的边框效果。

启用导入边框效果图如下,看起来就象是 Word 文档中的页面一样:

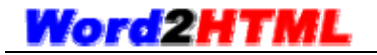

| <u>网站首页</u> >> <u>eWebEditorManual\_V6.8\_CHS1</u> >> 产品介绍

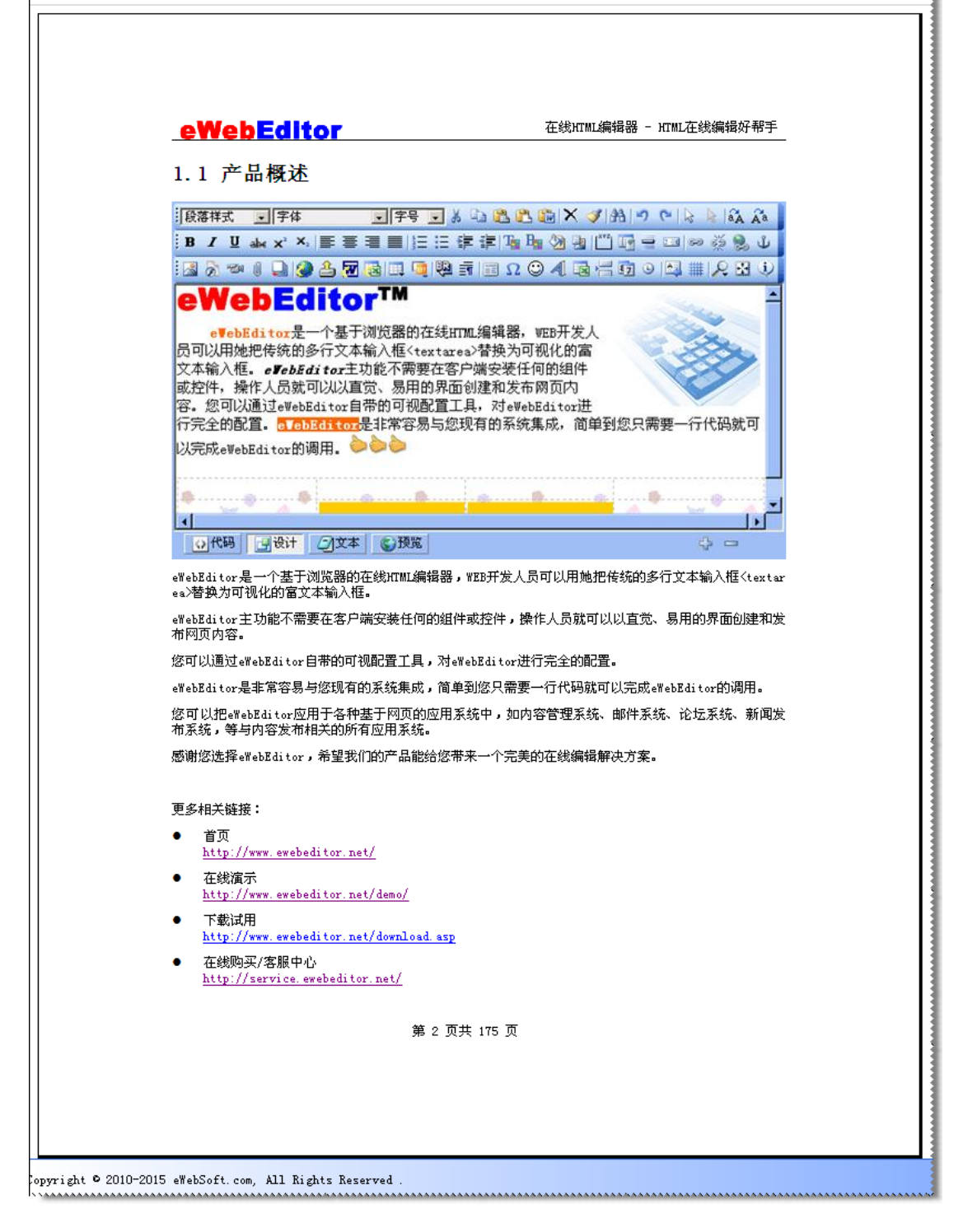

# 7.4. 文档设置: 网页头区

| <mark>   </mark> 文档设置:eTebEditor≣anual_¥6.8_CHS.doc | × |
|-----------------------------------------------------|---|
| 常规设置 优化选项 网页头区 文件名特例                                |   |
| 网页标题: ● 自动取节点名 ○ 固定                                 |   |
|                                                     | 2 |
| 网页Meta描述: ○ 与标题相同 ○ 与关键字相同 ○ 固定                     | 2 |
| 确定 取消                                               |   |

通过这里,您可以为文档所生成的内容页指定适合的标题、关键字、描述,更优化于搜 索引擎。

#### ● 网页标题:

<title></title>中的内容

● 网页 Meta 关键字:

当使用自动内容匹配时,会从您设的关键字库中自动匹配出本章节内容所合适的关键 字。多个关键字要以英文逗号隔开。

```
<meta name="keywords" content="">
```

● 网页 Meta 描述:

```
<meta name="description" content="">
```

# 7.5. 文档设置: 文件名特例

| 田文档设置:eWebEditorHanual_V6.8_CHS.doc                                          | × |
|------------------------------------------------------------------------------|---|
| 常规设置 优化选项 网页头区 文件名特例                                                         |   |
| 一行一个特例,格式如:关键字 文件名。如"常见问题 faq"指当标题中含有"常见问题"字样时,生成的文件名为faq.html,以方便前台其它页面作链接。 |   |
| 常见问题   faq<br>联系我们   contactus                                               |   |
|                                                                              |   |
|                                                                              |   |
|                                                                              |   |
|                                                                              |   |
| 确定 取消                                                                        |   |
|                                                                              |   |

此功能常用于您需要在您网站的其它页面,对文档中的某一章节作链接时使用。采用关 键字,则即使您的文档层次结构变了,所生成的文件名仍保持不变。使得文档升级后,不需 要改动您网站其它页面链接,确保不会断链。

一行定义一个文件名特例,格式:"关键字 | 文件名"。

如定义了"常见问题 | faq",则当文档章节标题中含"常见问题"时,会把这章节生成 文件名为"mydoc-faq.htm"的网页文件。其中"mydoc"为文档文件名前缀。

提示: 文件名请勿使用中文, 以免各浏览器可能的中文兼容问题。

# 8. 批工具

| 🔋 Tor d2HTEL - 批量转换工具                     | ×                                                                                                    |
|-------------------------------------------|----------------------------------------------------------------------------------------------------|
| ┌要转换的文档:1个文档转成1个网页文件─────                 |                                                                                                    |
| 序号 文件名 文件路径                               | 添加                                                                                                    |
|                                           |                                                                                                    |
|                                           |                                                                                                    |
|                                           | 删除                                                                                                    |
|                                           | ▶<br>唐空                                                                                                    |
|                                           |                                                                                                    |
| 输出之件夹: C:\Program Files\Word2HTML\output\ | 浏览                                                                                                    |
|                                           | <u>→</u>                                                                                                    |
|                                           |                                                                                                    |
| 贝面字符集:   gb2312                           |                                                                                                    |
| ┌优化选项                                     |                                                                                                    |
| ○ 不忧化 (有很多没用冗余代码,不推荐)                     |                                                                                                    |
| 还择忧化模式 (除以下选项外的其它所有效果都将被保留)               |                                                                                                    |
| ☑ 去除VML ☑ 去除浮动 ☑ 公式优化 ☑ 边距优化              | □ 去除空行                                                                                                    |
| ○ 全部清除模式 除以下选项外的其它所有效果都将被清除)              |                                                                                                    |
| ▶ 保留图片 ▶ 液格优化 ▶ 公式优化 ▶ 自行缩进               | L Lake Revealed to the second second |
| 附加增强页面效果: □ 导入页宽 □ 页面边距 □ 边框效果            |                                                                                                    |
| 开始转换                                      | 退出                                                                                                    |
|                                           |                                                                                                    |

此工具为 Word2HTML 附带的功能。使用此功能,您可以一次性把多个 Word 文档转换为 HTML 格式的网页文件,一个 Word 文档生成一个网页文件。功能上相当于 Word 软件的"另 存为网页"功能,能够批量一次性处理,并带有强大的优化选项。

各种参数含义,请参见上面的各章节说明,这里不再重述。

# 9. 常见问题

# 9.1. 对要转换的 Word 文档有什么要求吗?

要使软件能自动识别 Word 中的标题级别层次关系,使得转换后有目录树的效果,您的

第 30 页 共 33 页

Word 文档的标题必需要按 Word 标准的大档级别进行设置。比如:第一级标题的样式设为"标题 1",第二级标题的样式设为"标题 2",以此类推。如没有设置大纲级别,则整个文档转换后只有一页,没有目录层次。

在 Word 软件中,点击"视图"菜单下的"文档结构图"可以查看您的文档的结构,在 这里可以看到有结构的,则转换后,也会有目录树结构。

### 9.2. 如何制作效果最佳的 Word 文档?

为了制作达到最好转换效果的 Word 文档, 你需要了解以下几点。

由于Word软件的文档格式与网页格式是完全不同的两个标准,有很多Word中有的效果, 而在网页中是作不出来的。并且由于Word文档转换后在网页中显示的位置、网页宽高等可 能与原文档不同,也可能导致转换的效果不好。所以在制作Word文档时,我们要尽量不使 用网页不支持或支持不好的格式去设计效果,这样可以达到最好的效果。需要注意的有以下 几项:

#### ● 只使用嵌入型环绕效果

网页不支持四周型环绕效果和紧密型环绕效果。衬于文字下方与浮于文字上方,由于网页的 宽高、间距、内容位置与 Word 不同,将在输出时位置不正确。所以,对于图片、表格、文 本框、自选图形、绘图等所有对象都请使用嵌入型效果。

在 Word 中的设置方法是:右键点要设置的对象,点设置格式,选"版式"选项卡,将会出现如下所示的设置:

#### 第 31 页 共 33 页

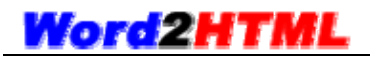

| 颜色与线条 大小 版式                                 | 图片 文本框 网站          |
|---------------------------------------------|--------------------|
| 环绕方式                                        |                    |
| 日本 日本 日本 日本 日本 日本 日本 日本 日本 日本 日本 日本 日本 日    | ×                  |
| <u> </u>                                    |                    |
| ● ● ● ● ● ● ● ● ● ● ● ● ● ● ● ● ● ● ●       | .Q) 紧密型(I)         |
| X                                           | ×                  |
| 衬于文字下方 (B)                                  | 浮于文字上方 (P)         |
| 水平对齐方式 ———————————————————————————————————— |                    |
| ○ 左对齐(L) ○ 居中(C) ○                          | 右对齐 (R) 💿 其他方式 (D) |
|                                             | 高级(A)              |
|                                             | 确定 取消              |

#### ● 注意表格线

请确认您 Word 文档中的表格有设置边框,有时在 Word 看到是有框的,但那只是虚框,通过 表格菜单下的是否显示表格虚框可以看到是否有真实的表格线。

#### ● 流程图要组合

当没有使用绘图画布,或低版本 Word 软件没有绘图画布功能时,每个小图形就是一个浮动 元素,在流程图作好后,应选定所有元素,然后组合,使整个流程图就是一个对象,然后用 嵌入型。Word2003 后,默认有画布功能,可以不必这么处理。

## 9.3. 如何制作文档中心的封面?

当您有多个文档要转换时,您或许想单独再作一个漂亮的文档中心封面。使用户一打开文档 中心,首先看到的就是这个封面。制作很简单,只需要以下几步:

- 您用 Word 设计制作好封面效果,这个可能就只有一页的封面效果,可以把这个文档存为"封面.doc"。
- 2. 在导入文档列表中, 您把"封面. doc"放到第一个。如下图:

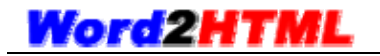

| Γ | - Word文档(双击可设置属性) |         |       |                        |  |  |
|---|-------------------|---------|-------|------------------------|--|--|
|   | 序号                | 原文件名    | 生成名前缀 | 原文件路径                  |  |  |
|   | 1                 | 封面.doc  | cover | C:\Documents and Setti |  |  |
|   | 2                 | 文档1.doc | doc1  | C:\Documents and Setti |  |  |
|   | 3                 | 文档2.doc | doc2  | C:\Documents and Setti |  |  |
|   | •                 |         |       | F                      |  |  |
|   | 新増                | . 移除 清空 | 上移    | 移                      |  |  |

至此,在生成时,您就可以有文档中心的封面效果了。